## ТШ

## Anleitung zur Lehrveranstaltungsanmeldung

Technische Universität München Fakultät für Sport- und Gesundheitswissenschaften Stand Oktober 2020

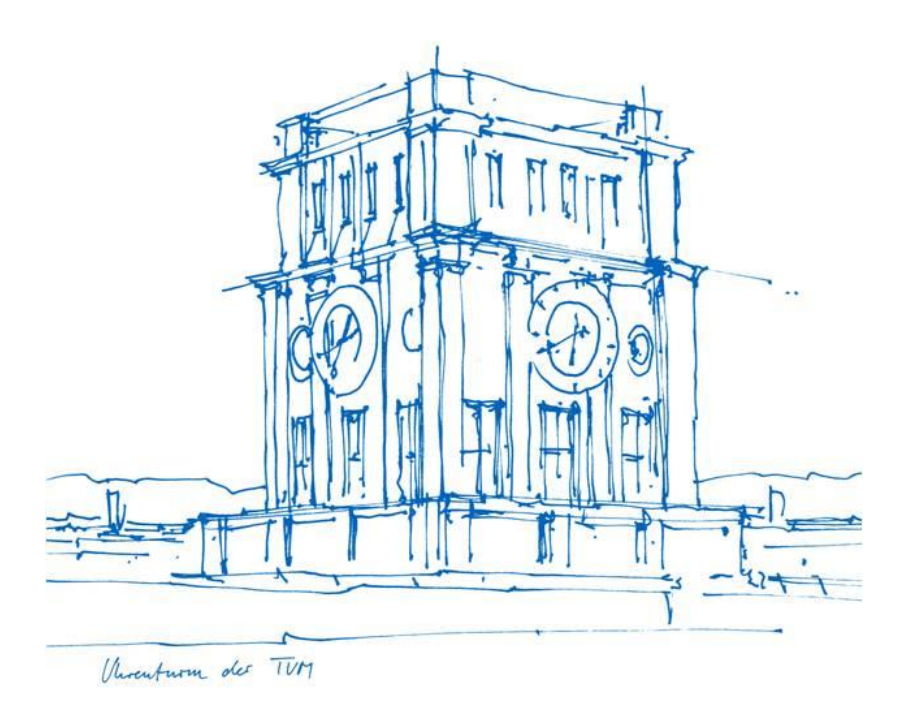

- Ihren Semesterplan können Sie sich über die Funktion Studienstatus / Studienplan in TUMonline anzeigen lassen.
- Hier sind alle Module und deren Lehrveranstaltungen enthalten, die in dem ausgewählten Fachsemester empfohlen sind.

| Favoriten                      |                     |                                 |                                 |                | * |
|--------------------------------|---------------------|---------------------------------|---------------------------------|----------------|---|
|                                |                     | Sie haben aktuell ne            | och keine Favoriten.            |                |   |
|                                | I                   | Fügen Sie beliebig viele Applik | ationen zu den Favoriten hinzu. |                |   |
|                                |                     | Nur Favoriter                   | n anzeigen 🔨                    |                |   |
| Alle Applikationen 🔻           |                     |                                 |                                 |                |   |
| Filtern nach Applikation       | stitel              |                                 |                                 |                |   |
|                                |                     |                                 |                                 |                |   |
| Studium und Lehre              | •                   |                                 |                                 |                |   |
|                                | 2                   | III                             |                                 |                |   |
| Studienstatus /<br>Studienplan | Lehrveranstaltungen | Modulhandbuch                   | Studierendenkartei              | Terminkalender |   |
| Prüfungen                      |                     |                                 |                                 |                |   |
| <b>U</b> •••                   |                     |                                 |                                 |                |   |

## Durch Anklicken der Studienplanversion gelangen Sie zu Ihrem Studienbaum.

| Studienplan              | Semesterplan               | Hilfe                  | Abbrechen/Schließen |                    |             |      |       |     |    |     |    |          |      |      |    |    |            |
|--------------------------|----------------------------|------------------------|---------------------|--------------------|-------------|------|-------|-----|----|-----|----|----------|------|------|----|----|------------|
| Anzeige 🗸 Kno            | otenfilter ( Alle ) 🗸      | Meine Studien anzeigen |                     |                    |             |      |       |     |    |     |    |          |      |      |    |    |            |
|                          |                            |                        | Studienerg          | ebnisse, Stand: 07 | .09.2020 07 | 7:58 |       |     |    |     |    |          |      |      |    |    |            |
| Knotenfilter-Bezeichnung |                            |                        |                     | empf. Sem.         | ECTS Cr.    | GF   | Leist | Gew | VE | Pos | EN | Cre      | CREN | Note | MP | WA | FRV        |
| 🗉 📒 [20181] Studium m    | it staatlicher Prüfung Ers | tfach LMU              |                     |                    | 66          | 1    |       |     |    | P   |    | <u>0</u> |      |      |    |    |            |
|                          | <u>Sport</u>               |                        |                     |                    | 66          | 1    |       |     |    | P   | EN |          |      |      |    | Q  | ™ <u>1</u> |
|                          |                            |                        |                     |                    |             |      |       |     |    |     |    |          |      |      |    |    |            |

## Wählen Sie im nächsten Schritt über den Semesterplan das entsprechende Semester aus.

| Studienplan Semesterplan         | Hilfe      | Abbrechen/Schließen |          |           |          |       |     |    |     |      |      |    |    |     |
|----------------------------------|------------|---------------------|----------|-----------|----------|-------|-----|----|-----|------|------|----|----|-----|
| Anzeige V Meine Studien anzeigen |            |                     |          |           |          |       |     |    |     |      |      |    |    |     |
|                                  |            | Studienergeb        | nisse, S | Stand: 07 | .09.2020 | 07:58 |     |    |     |      |      |    |    |     |
| Knotenfilter-Bezeichnung         | empf. Sem. | ECTS Cr.            | GF       | Leist     | Gew      | VE    | Pos | EN | Cre | CREN | Note | MP | WA | FRV |
| <u>1. Semester</u> ()            |            |                     |          |           |          |       |     |    |     |      |      |    |    |     |
| <u>2. Semester</u> ()            |            |                     |          |           |          |       |     |    |     |      |      |    |    |     |
| <u>3. Semester</u> ()            |            |                     |          |           |          |       |     |    |     |      |      |    |    |     |
| ▶ <u>4. Semester</u> ④ ■         |            |                     |          |           |          |       |     |    |     |      |      |    |    |     |
| <u>5. Semester</u> ()            |            |                     |          |           |          |       |     |    |     |      |      |    |    |     |
| ▶ <u>6. Semester</u> 🕒 🔳         |            |                     |          |           |          |       |     |    |     |      |      |    |    |     |
| ▶ <u>7. Semester</u> ④ ■         |            |                     |          |           |          |       |     |    |     |      |      |    |    |     |
| <u>8. Semester</u> (L)           |            |                     |          |           |          |       |     |    |     |      |      |    |    |     |
| ▶ <u>9. Semester</u> 🕒 🔳         |            |                     |          |           |          |       |     |    |     |      |      |    |    |     |
| keine Semesterempfehlung ()      |            |                     |          |           |          |       |     |    |     |      |      |    |    |     |
|                                  |            |                     |          |           |          |       |     |    |     |      |      |    |    |     |

- Öffnen Sie das gewünschte Fachsemester und wählen das entsprechende Modul aus. Achten Sie bei der Anmeldung darauf, sich für <u>alle</u> Lehrveranstaltungen des Moduls anzumelden.
- Durch Anklicken des orangen Plus-Symbols ( >) öffnet sich das Modul und es erscheinen Lehrveranstaltungsknoten (▲) und Prüfungsknoten (●).
- Öffnen Sie das Plus-Symbol neben dem roten Dreieck bzw. klicken Sie auf die gewünschte Veranstaltung. Nun können Sie sich durch Anklicken des grünen anmelden.
- Zusätzlich können Sie durch Klicken des 💽-Symbols das Studienjahr wechseln.

| Knotenfilter-Bezeichnung                                                    |                                  |                          |                  |
|-----------------------------------------------------------------------------|----------------------------------|--------------------------|------------------|
| ▼ <u>1. Semester</u> ④ ■                                                    |                                  |                          |                  |
| > 🖻 🔶 [SG202501] Sport, Sporterziehung und Sportwissenschaft verstehen (Gyr | <u>n)</u>                        |                          |                  |
| E Sport, Sporterziehung und Sportwissenschaft verstehen (Gym) - Klaus       | sur                              |                          |                  |
| Sport, Sporterziehung und Sportwissenschaft verstehen (Gym) - wisse         | enschaftliche Ausarbe            | eitung                   |                  |
| Einführung in die Sportdidaktik                                             |                                  |                          |                  |
| Einführung in die Sportpädagogik                                            |                                  |                          |                  |
| Einführung in die Sportwissenschaft für Lehramtsstudierende - Übung         |                                  |                          |                  |
| Einführung in die Sportwissenschaft für Lehramtsstudierende - Vorlesi       | ing                              |                          |                  |
|                                                                             |                                  |                          |                  |
| Lehrveranstaltung(en) im Studienjahr 🖪 2020/21 🕞 Teil                       | Vortragende*r<br>(Mitwirkende*r) | Ort (1.Termin)           | Zeit (1.Termin)  |
| 510000003 20W 2SWS VO Einführung in die Sportwissenschaft                   | Mess F                           | Online: Videokonferenz / | 02.11.20 16:15 - |
| für Lehramtsstudierende                                                     |                                  | Zoom etc.                | 17:45            |
| 🗄 🔶 [SG202502] Spielfähigkeit bei SchülerInnen verstehen und aufbauen (B.E  | <u>.<br/>d. NB, Gym)</u>         |                          |                  |
| ▶ <u>2. Semester</u> ()                                                     |                                  |                          |                  |
| ▶ <u>3. Semester</u> ④ ■                                                    |                                  |                          |                  |

- Wählen Sie ggf. zunächst Ihr gewünschtes Studium aus
- Im rot markierten Kasten finden Sie die Details zu Anmeldezeitraum, Platzvergabe, Reihungskriterien und Anzahl an Teilnehmern

| * | V-Anmeldung                                                                                                    |  |
|---|----------------------------------------------------------------------------------------------------|--|
|   | Anmeldeverfahren zur LV auswählen Gruppen auswählen                                                                                                    |  |
|   | Studium *  Wählen Sie zuerst das gewünschte Studium.                                                                                                    |  |
|   | LAUF_Vorlesungen UF Sport                                                                                                    |  |
|   | AnmeldezeitraumReihungskriterienTeilnehmer/innenvon 28.09.20, 00:001. Los ( 4 Stellen )unbegrenzte Anzahl an Teilnehmendenbis 29.10.20, 23:59Abmeldungbis 31.03.21, 23:59Platzvergabeab 30.10.20, 00:00                                                                                                    |  |
|   | Bitte wählen Sie mindestens 1 Gruppen aus 1 unterschiedlichen Lehrveranstaltungen.                                                                                                    |  |
|   | Wahlen Sie zuerst das gewünschte Studium.                                                                                                    |  |
|   | ▲ 5100000003 Einführung in die Sportwissenschaft für Lehramtsstudierende                                                                                                    |  |
|   | ☐ Standardgruppe ☆<br>(max. 100 Teilnehmende)                                                                                                    |  |
|   | Vortragende*r     Termine     Präferenz bearbeiten       Mess, Filip          \u00e9 MO, 02.11.2020, 16:15 - 17:45         \u00e9 Online: Videokonferenz / Zoom etc.           niedrig         \u00e9         \u00e9 |  |
|   | alle anzeigen                                                                                                    |  |

- Anschließend sehen Sie die für das Modul verfügbaren Einzelveranstaltungen
- Um sich anzumelden, müssen Sie bei der/den gewünschte(n) Gruppe(n) einen Haken setzen und den dazugehörigen Studienplankontext auswählen
- Optional können Sie für jede Veranstaltung auch noch eine Präferenz angeben

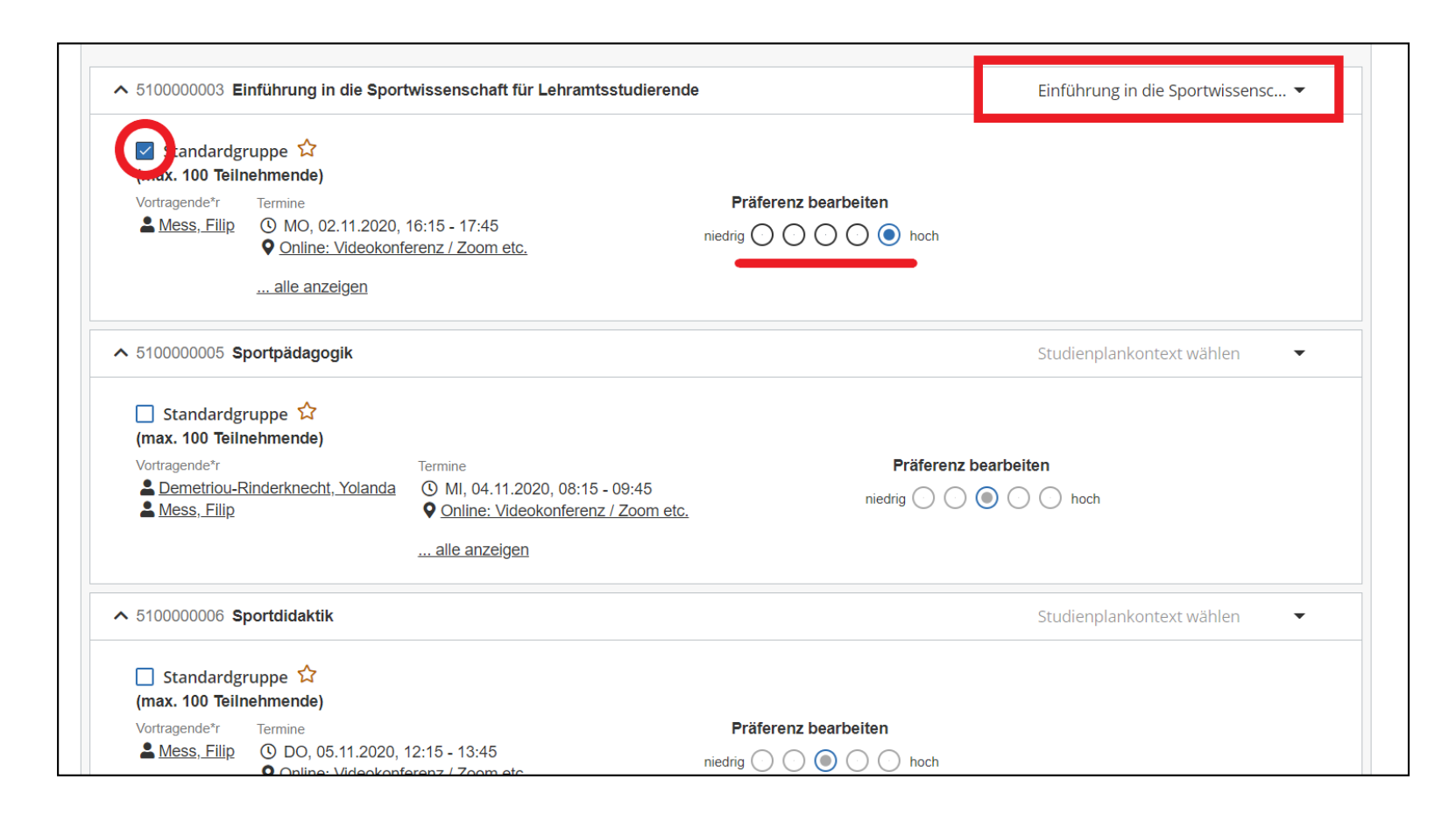

- Sobald Sie alle gewünschten Veranstaltungen ausgewählt haben, klicken Sie am unteren Seitenrand auf "Belegwunsch erfassen"
- Sie haben nun nochmal die Gelegenheit zur Überprüfung, bevor Ihre Belegwünsche endgültig erfasst werden

| A LV-Anmeldung |                                                                                                    |                                                                                                    |                      |  |
|----------------|----------------------------------------------------------------------------------------------------|----------------------------------------------------------------------------------------------------|----------------------|--|
|                | ∧ 550000004 Sportpsyd                                                                                                    | chologie II Freie Anmeld                                                                                                    | ung 👻                |  |
|                | Standardgruppe 🕈<br>(max. 40 Teilnehmende                                                                                                    | ት<br>ቅ)                                                                                                    |                      |  |
|                | Vortragende*r                                                                                                    | Bitte überprüfen Sie Ihren Belegwunsch vor dem<br>endgültigen Erfassen.                                                                                                    |                      |  |
|                | <ul> <li>► 5720000015 Gesunde</li> <li>Gruppe 1 ☆<br/>(max. 40 Teilnehmence)</li> <li>Vortragende*r</li> <li>▲ Peters, Christiane</li> </ul> | Name: Test Testperson 234<br>Gewähltes Studium: 1320 23 007 290 1630 Fach an der LMU; Sport<br>Anmeldeverfahren: LAUF_Vorlesungen UF Sport<br>LV-Gruppen: Standardgruppe, Standardgruppe, Standardgruppe, Standardgruppe,<br>Standardgruppe, Gruppe 1<br>Belegwunsch erfassen | g •                  |  |
|                |                                                                                                    |                                                                                                    | Belegwunsch erfassen |  |

• Sie können nun von der Startseite über den Reiter "Lehrveranstaltungen" alle Ihre gewählten Lehrveranstaltungen einsehen, bearbeiten und sich ggf. abmelden

| A Meine Lehrveranstaltur                   | ngen                                                                                                    |                                                                                          |                     |                                                       |        |
|--------------------------------------------|----------------------------------------------------------------------------------------------------|------------------------------------------------------------------------------------------|---------------------|-------------------------------------------------------|--------|
| Alle Lehrveranstaltungen                   | Meine Lehrveranstaltungen                                                                                                    | Meine vorgemerkten Lehrveranstaltungen                                                   | Abbrechen/Schließen |                                                       |        |
| Semu<br>2020                               | ester           0 W         •           Flitern nach LV-Nr. oder LV-Titel                                                                                                    |                                                                                          |                     | 📛 Titel ↑                                             | •      |
| 5<br>V<br>A<br>TR<br>S<br>S<br>A<br>A<br>P | 100000003 <b>Einführung in die Sport</b><br>IO   <b>2</b> SWS<br><b>inmeldeverfahren:</b> LAUF_Vorlesunge<br><b>eilbeurteilungen:-</b><br><b>tudium:</b> 1320 23 007 290 1630 Fach<br>inmeldung bearbeitbar bis 29.10.2020<br>bmeldung bis 31.03.2021<br>latzvergabe ab 30.10.2020 | <b>wissenschaft für Lehramtsstudierende</b> - Standa<br>en UF Sport<br>an der LMU; Sport | rdgruppe 🟠          | Voraussetzungen erfüllt     Anmeldung bearbeiten      | )<br>, |
| 53<br>V<br>A<br>TR<br>S<br>S<br>A<br>A     | 340000000 <u>Schneesport (Vo)</u> - Stan<br>O   0.5 SWS<br>mmeldeverfahren: LAUF_Vorlesunge<br>eilbeurteilungen:-<br>tudium: 1320 23 007 290 1630 Fach<br>nmeldung bearbeitbar bis 29.10.2020<br>bmeldung bis 31.03.2021                                                           | dardgruppe ☆<br>n UF Sport<br>an der LMU; Sport                                          |                     | Voraussetzungen erfüllt          Anmeldung bearbeiten | >      |

• Die Lehrveranstaltungen, für die Sie sich in diesem Semester angemeldet haben, können Sie sich in Ihrem **persönlichen Terminkalender** anzeigen lassen:

|                         |                               |                                                                                                    |                                | * |
|-------------------------|-------------------------------|----------------------------------------------------------------------------------------------------|--------------------------------|---|
|                         |                               | Sie haben aktuell no                                                                                                    | och keine Favoriten.           |   |
|                         | F                             | Fügen Sie beliebig viele Applika                                                                                                    | tionen zu den Favoriten hinzu. |   |
|                         |                               | Nur Favoriten                                                                                                    | anzeigen 🔨                     |   |
| e Applikationen 🔻       |                               |                                                                                                    |                                |   |
| Filtern nach Applikatio | onstitel                      |                                                                                                    |                                |   |
|                         |                               |                                                                                                    |                                |   |
|                         |                               |                                                                                                    |                                |   |
| udium und Lehi          | 'e                            |                                                                                                    |                                |   |
| udium und Lehi          | e                             |                                                                                                    | θ. ["-"]                       |   |
| udium und Lehr          | e                             | III                                                                                                    |                                |   |
| Studienplan             | e<br>C<br>Lehrveranstaltungen | The second second secon | Studierendenkartei             |   |
| Studienplan             | e<br>Lehrveranstaltungen      | Modulhandbuch                                                                                                    | Studierendenkartei             |   |

• Einen umfassenden Überblick zu allen Funktionen des TUMonline-Portals und viele weitere Tipps finden Sie unter folgendem Link:

https://wiki.tum.de/display/docs/Studierende